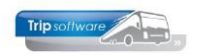

## Hoe maak ik een offerte of opdracht aan?

- 1. Ga naar Touring Verhuur  $\rightarrow$  Onderhoud opdrachten.
- 2. Bedenk wat u wilt aanmaken: a. een offerte (status 3) of b. een opdracht (status 4)
  - a. Klik op de button 🛄 om een nieuwe **offerte** aan te maken.
  - b. Klik op 💶 om een nieuwe **opdracht/bevestiging** aan te maken.

De vervolgstappen zijn hetzelfde voor het aanmaken van een offerte of opdracht.

| demodatabase 🗸 🔽             | 3   0 🖉 😓 🔎 🖸 🖬 🖬                     | 🖪 🖬 🖻 🚺 🖻 🖪 🖪                     | 🖸 🔣 🛛 🗶   🕤 🖸              | ) 👿 📔 🔡 📕                          | P W E S I O                                                                                                    |
|------------------------------|---------------------------------------|-----------------------------------|----------------------------|------------------------------------|----------------------------------------------------------------------------------------------------|
| Hoofdmenu directie «         | 770 (Opdracht)                        |                                   |                            |                                    |                                                                                                    |
| Touring vaste gegevens       | Opdracht 770                          | In agenda opgenomen (status 4     | )                          | Dag(en) 1 Personen 50              | Filiaal Trip                                                                                                    |
| Onderhoud opdrachten         |                                       | Transporthedrijf Jansen en Zon    | an BV. Schündel            | Buccen 1                           | Telefoonnr 073-5482655                                                                                                    |
| Zoeken opdrachten            |                                       |                                   |                            |                                    |                                                                                                    |
| Afdrukken bevestiginge       | Soort reis Combinatie rit             | Schijndel (Di 30-10-2018) - Uder  | ı (Di 30-10-2018)          | Landcode NL                        | Logonkey test                                                                                                    |
| Afdrukken reserveringe       |                                       |                                   |                            |                                    |                                                                                                    |
| Cincolorization Tric         |                                       |                                   |                            |                                    |                                                                                                    |
| Signaleringen Trip           | 1 Reis 2 Dois (versiele) 2 Crops 4 Ru | anon E Donarivarianan 🔥 6 Riblir  | theok 7 Extrain 9 Calculat | tio 0 Voorfacturon 10 Eindo 11 S   | Ciencleringen 12 Lecheck                                                                                                    |
| Internet appuragen Tel       | Contactnerroom                        | ssen 5. Keserveringen 👝 6. biblic | uleek 7. Exuas 6. Calculat | de 9. voorfacturen 10. Einde 11. a | sgnaleningen 12. Lögbbek                                                                                                    |
| Onvragen prijsbistorie       | Tay Loss lansen                       |                                   | F                          |                                    |                                                                                                    |
| Zoeken geannuleerde (        | Tarvi boca sunach                     |                                   |                            | beate coes,                        |                                                                                                    |
| Beheer archief docume        | Data en tijden                        |                                   |                            | Rectard Determined                 | Manager and a second second seco |
| > 3 Diensten / groepsvervoer | Vertrekdatum 30-10-2018               | Dinsdag                           | 2e chauffeur               | vertrektija <u>Retourtija</u>      | voorstaan                                                                                                    |
| > 4 Planning                 | Retourdatum 30-10-2018                | Dinsdag                           | Bus blijft erbij           | Nant 08:30 1/:00                   | 08:15 Opriaaluju                                                                                                    |
| > 5 Touring afwerking        |                                       | Chauffeursvergoeding              |                            | Garage 08:15 17:15                 |                                                                                                    |
| > 6 Relatiebeheer            |                                       | Geen Geen                         |                            |                                    |                                                                                                    |
| > 7 Urenadministratie        | Dagen 1                               | Soort rit Combinatie              | erit 🗸 🗸                   | Uren leeg 0,50 Uren kla            | ant 8,50 Eindtijd heenreis                                                                                                    |
| > 8 Werkplaats               | Personen 50                           |                                   |                            |                                    | Begintijd terugreis                                                                                                    |
| > 1 Dagtochten               |                                       |                                   |                            |                                    |                                                                                                    |
| > 2 Touroperating            | Route, programma                      |                                   |                            |                                    |                                                                                                    |
| > 1 Financiële administratie | Type Locatie                          | Postcode /                        | Adres                      | Plaats [van/naar]                  | Land E Geo c A                                                                                                    |
| > 1 Algemeen                 | Vertrek Restamping                    |                                   |                            | Schijndel                          | Nederland                                                                                                    |
| > 2 Managementinformatie     | bestemming                            |                                   |                            | Uden                               |                                                                                                    |
| Systeembeheer                |                                       |                                   |                            |                                    |                                                                                                    |
|                              |                                       |                                   |                            |                                    | ✓                                                                                                    |
|                              | O Route ophalen                       | iongle Maps                       | ördinaten henalen          |                                    |                                                                                                    |
|                              |                                       |                                   | n anna carr b'cpaich       |                                    |                                                                                                    |
|                              | Programma                             |                                   | Opmerki                    | ng                                 |                                                                                                    |
|                              |                                       |                                   | kla                        | ant                                |                                                                                                    |
|                              |                                       |                                   |                            |                                    |                                                                                                    |
|                              |                                       |                                   |                            |                                    |                                                                                                    |
|                              |                                       |                                   |                            |                                    |                                                                                                    |
|                              |                                       |                                   |                            |                                    |                                                                                                    |
|                              | Planning                              |                                   |                            |                                    |                                                                                                    |
|                              |                                       |                                   |                            |                                    |                                                                                                    |
|                              |                                       |                                   |                            |                                    | Vervolg                                                                                                    |

- 3. Kies de klant via:
  - a. Snel zoeken op naam, adres, plaats of debiteurnummer
  - b. Zoeken via vergrootglas 🔎
  - c. Uitgebreid zoeken via pijltje 1 (bij deze functie kunt u ook zoeken op de <u>contactpersoon</u> van een debiteur)
  - d. Maak een nieuwe klant aan via de button K

| 📕 1440 (Opdra  | cht)               |                                                            |                       |            |                               | × |
|----------------|--------------------|------------------------------------------------------------|-----------------------|------------|-------------------------------|---|
| Opdracht       | 1440               | In agenda opgenomen (status 4)                             | Dag(en) 1             | Personen 0 | Filiaal Trip                  |   |
| 3 Debiteurn    | jans 🔎             | Ŷ                                                          |                       | Bussen 0   | Telefoonnr                    |   |
| Soort reis     | 15 jansen, Transpo | ortbedrijf Jansen en Zonen BV, , Kerkstraat 12, 5473 NJ, S | chijndel, 073-5482655 | N          | L Logonkey sysman             |   |
|                |                    |                                                            |                       |            |                               |   |
| 1 Deia a a c   |                    |                                                            |                       |            |                               |   |
| Contactpersoo  |                    |                                                            |                       | le         | 11. Signaleringen 12. Logboei | ( |
|                |                    |                                                            |                       |            |                               |   |
| Data en tijden | L                  |                                                            |                       |            |                               |   |

4. Kies de contactpersoon uit het venster (dubbelklik) of geef zelf een nieuwe contactpersoon in.

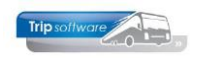

| 1. Reis 2. Reis (verv | olg)  | 3. Grens <u>4</u> . | Bussen 5. Reserveringe    | n <u>1</u> <u>6</u> . Bibliotheek <u>7</u> . | . Extra's <u>8</u> . Calculatie <u>9</u> | <u>.</u> v | oorfactuur 10. <u>E</u> ind | e 11. <u>S</u> ignale | eringen 12. <u>L</u> ogb | oek                 |
|-----------------------|-------|---------------------|---------------------------|----------------------------------------------|------------------------------------------|------------|-----------------------------|-----------------------|--------------------------|---------------------|
| Contactpersoon        |       |                     |                           |                                              |                                          |            |                             |                       |                          |                     |
|                       | Tav T | .a.v. Karin Ja      | nsen                      | 8                                            | D E                                      | 3rie       | faanhef Beste Karin,        |                       |                          |                     |
| Data en tijden        | ×     | Zoeksleutel         | /olgnr                    | ✓ Like ○ RegX ○ L                            | .E <= ) EQ = )GE >=                      | ۲          |                             |                       |                          |                     |
| Vertrekdat            | um    | Zoekwaarde          |                           |                                              |                                          | ٦.         | Vertrektijd                 | <u>Retourtijd</u>     | Voorstaan                |                     |
| Retourdat             | um    |                     |                           | 1                                            |                                          | -          | Klant                       |                       |                          | Ophaaltijd          |
|                       |       | Volgn               | r Tav                     | Briefaanhef                                  |                                          | ^          | Garage                      |                       |                          |                     |
|                       |       |                     | 1 T.a.v. Karin Jansen     | Beste Karin,                                 |                                          |            | balage                      |                       |                          |                     |
|                       |       |                     | 2 T.a.v. Theo Jansen      | Geachte heer Jansen,                         |                                          |            |                             |                       |                          |                     |
| Day                   | 100   |                     | 3 T.a.v. Loes Jansen      | Beste Loes,                                  |                                          |            | n loon                      | these b               |                          | Findtäd hoonrois    |
| Daj                   | Jen – |                     | 4 T.a.v. Petra Verstappen | Beste Petra,                                 |                                          |            | in leeg                     | Uren K                | ant <b>0,00</b>          | Einucju neemeis     |
| Persor                | nen 🗕 |                     | 5 T.a.v. Ben Hoogstra     | Beste Ben,                                   |                                          |            |                             |                       |                          | Begintijd terugreis |
| Route programma       |       |                     |                           |                                              |                                          |            |                             |                       |                          |                     |

## Loop met tab door de velden!

5. Vul de gewenste vertrek- en retourdatum in. Datum ingave kan alleen met cijfers (streepjes - en slashes / zijn niet nodig), huidige maand en huidig jaartal worden automatisch gevuld indien niet ingegeven. Datum kiezen mag ook via de kalender.

| 📕 1860 (Opdracht)                           |                                                              |                           |                      |                     |                     |
|---------------------------------------------|--------------------------------------------------------------|---------------------------|----------------------|---------------------|---------------------|
| Opdracht 1860                               | In agenda opgenomen (status 4)                               | Dag(en) 1                 | Personen 45          | Filiaal <b>Trip</b> |                     |
| Debiteurnr 15                               | Transportbedrijf Jansen en Zonen BV, Schijndel               |                           | Bussen O             | Telefoonnr 073-     | 5482655             |
| Soort reis Dagrit                           | Schijndel (Vr 20-12-2019) -   (Vr 20-12-2019)                |                           | Landcode NL          | Logonkey test       |                     |
|                                             |                                                              |                           |                      |                     |                     |
|                                             |                                                              |                           |                      |                     |                     |
| 1. Reis 2. Reis (vervolg) 3. Grens 4. Busse | n 5. Reserveringen 🥂 6. Bibliotheek 7. Extra's 8. Calculatie | 9. Voorfacturen 10. Einde | 11. Signaleringen    | 12. Logboek         |                     |
| Contactpersoon                              |                                                              |                           |                      | aobrui              | k TAR om door       |
| Tav T.a.v. Karin Jansen                     | P                                                            | Briefaanhef Beste Ka      | irin,                | de ve               | lden te gaan        |
| Data en tiiden                              |                                                              |                           |                      |                     |                     |
| Vertrekdatum 20-12-2019                     | 🗊 Vrijdag 2e chauffeur 🗌                                     | ] <u>Vertrekti</u>        | <u>jd Retourtijd</u> | Voorstaan           |                     |
| Retourdatum 20-12-2019                      | 🗊 Vrijdag Bus blijft erbij 🗌                                 | ] 8 Klant 08:30           | 17:00                | 08:15               | 9 Ophaaltijd 16:00  |
|                                             | Chauffeursvergoeding Geen ~                                  | Garage 08:15              | 17:15                |                     |                     |
| Dagen 1                                     | 7 Soort rit Dagrit ~                                         | Uren leeg 0,50            | Uren k               | lant <b>8,50</b>    | Eindtijd heenreis   |
| 6 Personen 45                               | ] •                                                          | -                         |                      |                     | Begintijd terugreis |

- 6. Vul het aantal personen in (bij het plannen vindt er een controle plaats op het aantal personen met het aantal zitplaatsen van de touringcar)
- 7. Kies het soort rit (bij 1 dag keuze uit: dagrit, combinatierit, avondrit, groepsvervoer of lijndienst, bij > 1 dag keuze uit: meerdaagse of pendel). Let op: de keuze van het soort rit is van invloed op de urenadministratie!!
- 8. Geef de juiste tijden in, zowel voor de klant als voor de chauffeur (garage). Deze uren worden ook gebruikt voor de berekening van de busprijs. Tijden ingeven met een punt of dubbele punt tussen de uren en minuten. Voorstaantijd staat automatisch op 15 min (dit kan gewijzigd worden via een instelling). Let op: met retourtijd wordt bedoeld einde rit!
- 9. Indien de ophaaltijd gevuld is, wordt deze afgedrukt op de bevestiging en de ritstaat. Dit staat voor aanvang retourrit.

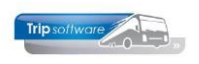

| KO | ute, programma | a                                        |          |                |                   |           |          |   |
|----|----------------|------------------------------------------|----------|----------------|-------------------|-----------|----------|---|
|    | Туре           | Locatie                                  | Postcode | Adres          | Plaats [van/naar] | Land      | E Geo co | ^ |
|    | Vertrek        | Fa. Jansen                               | 5482 KL  | Kluisstraat 79 | Schijndel         | Nederland |          |   |
| Þ  | Bestemming     | Brahanthallen                            | 5222 AK  | Diezekade2     | Den Bosch         | Nederland |          |   |
|    |                | Naar plaats opzoeken                     |          |                |                   |           |          |   |
|    |                |                                          |          |                |                   |           |          |   |
|    |                | Via punt invoegen                        |          |                |                   |           |          |   |
|    |                | ~                                        |          |                |                   |           |          | ~ |
|    |                |                                          |          |                |                   |           |          |   |
| P  | Route opl      | halen 🥐 Google Maps                      |          |                |                   |           |          |   |
|    |                |                                          | •        |                |                   |           |          |   |
|    | Programma Be   | ezoek aan beurs, bus blijft er niet bij. |          | Opmerking      |                   |           |          |   |
|    |                |                                          |          | 1 de tel       | 3                 |           |          |   |
|    |                | (12)                                     |          | Kidht          |                   |           |          |   |
|    |                | •                                        |          |                |                   |           |          |   |
|    |                |                                          |          |                |                   |           |          |   |
|    |                |                                          |          |                |                   |           |          |   |
|    |                |                                          |          |                |                   |           |          |   |
|    |                |                                          |          |                |                   |           |          |   |
|    | Discusions     |                                          |          |                |                   |           |          | i |
|    | Planning vo    | orkeur chauffeur Bredo                   |          |                |                   |           |          |   |
|    |                |                                          |          |                |                   |           |          |   |
|    |                |                                          |          |                |                   |           | Vervolg  |   |
|    |                |                                          |          |                |                   |           |          |   |

- 10. Geef het vertrekpunt en de bestemming in. Dit kan op diverse manieren: handmatig, in het postcodeveld postcode en huisnummer aan elkaar vast en bevestigen met enter → haalt adres op via internet, via de button Route ophalen (mits routes aanwezig, zelf aanmaken/opslaan) of via de button Google Maps (betaalde module). Let op: de landcode bepaalt of er na planning een groen reisblad gemaakt wordt!
- 11. Via de rechtermuisbutton of INS kunnen er ook nog via-punten ingevoegd worden.
- 12. Bij Programma kan extra informatie ingegeven worden bijv. een programma voor op de bevestiging én de ritstaat. Direct intypen of via CTRL+V plakken of met dubbelklik het extra scherm openen voor tekst met opmaak.
- 13. Bij Opmerking klant kan extra informatie ingegeven worden voor op de bevestiging én de ritstaat, bijzonderheden van de klant. Direct intypen of via CTRL+V plakken of met dubbelklik het extra scherm openen voor tekst met opmaak.
- 14. Extra informatie voor de planner (niet zichtbaar voor de klant of de chauffeur, wel zichtbaar in het planbord).
- 15. Ga naar het tabblad Bussen. Hier dient min. 1 buscategorie gekozen te worden. Dit kan via rechtstreekse ingave in de kolom Cat of via de button Opvragen globale planning. Dubbelklik op de regel selecteert de gewenste categorie. Indien gewenst kunnen meerdere categorieën gekozen worden of het aantal verhoogd worden.

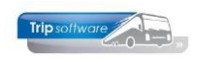

| 🗙 1860  | (Opdrach  | t)                   |                      |       |                |             |                |            |                    |               |          |                 |            |                  |                   |                |          |                     |              |          | • 🛛 |
|---------|-----------|----------------------|----------------------|-------|----------------|-------------|----------------|------------|--------------------|---------------|----------|-----------------|------------|------------------|-------------------|----------------|----------|---------------------|--------------|----------|-----|
|         | Opdrach   | t 1860               |                      | Ir    | n agenda opg   | jenom       | en (st         | atus 4)    |                    |               |          |                 | Dag(e      | en) <b>1</b>     | Perso             | onen <b>45</b> |          | Filiaal <b>Trip</b> |              |          |     |
|         | Debiteurn | r 15                 | Ø                    | п     | ransportbedi   | riif Jar    | sen e          | n Zonen I  | SV. Schii          | ndel          |          |                 |            |                  | Bus               | ssen O         |          | Telefoonnr 073-5    | 482655       |          |     |
|         |           |                      |                      | _     |                |             |                |            |                    |               |          |                 |            |                  |                   |                |          |                     |              |          |     |
|         | Soort rei | s Dagrit             |                      | S     | chijndel (Vr 2 | 20-12-      | 2019)          | - Den Bo   | sch (Vr            | 20-12-        | 2019]    | )               |            |                  | Lando             | code NL        |          | Logonkey test       |              |          |     |
|         |           |                      |                      |       |                |             |                |            |                    |               |          |                 |            |                  |                   |                |          |                     |              |          |     |
|         |           |                      |                      |       |                |             |                |            |                    |               |          |                 |            |                  |                   |                |          |                     |              |          |     |
| 1. Reis | 2. Reis   | (vervolg) <u>3</u> . | Grens <u>4</u> . Bus | sen   | 5. Reservering | en 🤼        | <u>6</u> . Bib | liotheek   | <u>7</u> . Extra's | <u>8</u> . Ca | lculatie | e <u>9</u> . Vo | orfacturer | 10. <u>E</u> ind | de 11. <u>S</u> i | ignalerir      | igen 12. | <u>L</u> ogboek     |              |          |     |
|         | Cat Bi    | ıs PrKlasse          | Wagen Ke             | ent 🗖 | Opvragen glo   | bale pla    | nning          | oor opdra  | :ht 1860           |               |          |                 |            |                  |                   |                |          |                     |              | <b>—</b> | ^   |
|         |           | _                    |                      |       |                |             | Van di         | atum 20-12 | -2010              |               | t/m      | 20-12-20        | 19         |                  |                   |                |          |                     |              |          |     |
|         |           | 15                   |                      |       |                |             |                | 20-12      | 2015               |               | I        | 20-12-20        |            |                  |                   |                |          |                     |              |          |     |
|         | _         |                      |                      |       |                |             |                |            |                    |               |          |                 |            |                  |                   |                |          |                     |              |          |     |
|         |           |                      |                      | Pla   | anning         |             |                |            |                    |               |          |                 | d al       |                  |                   |                | Planning |                     |              |          |     |
|         |           |                      |                      | -     | 20-12-2019     | Cat/Ki<br>O | Vr<br>Vr       | 50 Fiax Be |                    | A C           | м        | PU              |            |                  | мр                | Opt 🔨          |          | t Ki Normaa         | ii weei      |          | N   |
|         |           |                      |                      |       | 20-12-2019     | 8           | Vr             | 5          |                    |               |          |                 |            |                  |                   |                |          |                     |              |          | 3   |
|         |           |                      |                      |       | 20-12-2019     | 24/v        | Vr             | 1          |                    |               |          |                 |            |                  |                   |                |          |                     |              | _        |     |
|         |           |                      |                      |       | 20-12-2019     | 36/r        | Vr             | 2          |                    |               |          |                 |            |                  |                   |                |          |                     |              |          |     |
|         |           |                      |                      | _     | 20-12-2019     | 48          | Vr             | 2          |                    |               |          |                 |            |                  |                   |                |          |                     |              |          |     |
|         |           |                      |                      |       | 20-12-2019     | 50/         | Vr<br>Vr       | 10         |                    |               |          |                 |            |                  |                   |                |          |                     |              |          |     |
|         |           |                      |                      |       | 20-12-2019     | 72/         | Vr             | 2          |                    |               |          |                 |            |                  |                   |                |          |                     |              |          |     |
|         |           |                      |                      |       | 20-12-2019     | 99/b        | Vr             | 5          |                    |               |          |                 |            |                  |                   |                |          |                     |              |          |     |
|         |           |                      |                      |       |                |             |                |            |                    |               |          |                 |            |                  |                   |                |          |                     |              |          |     |
|         |           |                      |                      |       |                |             |                |            |                    |               |          |                 |            |                  |                   |                |          |                     |              |          |     |
|         |           |                      |                      |       |                |             |                |            |                    |               |          |                 |            |                  |                   |                |          |                     |              |          |     |
|         |           |                      |                      |       |                |             |                |            |                    |               |          |                 |            |                  |                   |                |          |                     |              |          |     |
|         |           |                      |                      |       |                |             |                |            |                    |               |          |                 |            |                  |                   |                |          |                     |              |          |     |
|         |           |                      |                      | _     |                |             |                |            |                    |               |          |                 |            |                  |                   |                |          |                     |              |          |     |
|         |           |                      |                      |       |                |             |                |            |                    |               |          |                 |            |                  |                   |                |          |                     |              |          |     |
|         |           |                      |                      |       |                |             |                |            |                    |               |          |                 |            |                  |                   |                |          |                     |              |          |     |
|         |           |                      |                      |       |                |             |                |            |                    |               |          |                 |            |                  |                   |                |          |                     |              |          |     |
|         |           |                      |                      |       |                |             |                |            |                    |               |          |                 |            |                  |                   |                |          |                     |              | ~        |     |
|         |           |                      |                      |       |                |             |                |            |                    |               |          |                 |            |                  |                   |                | Functie  |                     |              |          |     |
|         |           |                      |                      |       |                |             |                |            |                    | _             |          |                 |            |                  |                   |                |          | Automatisch aan     | maken        |          |     |
|         |           |                      |                      |       |                |             |                |            |                    |               |          |                 |            |                  |                   |                |          |                     |              | _        |     |
|         |           |                      |                      |       |                |             |                |            |                    |               |          |                 |            |                  |                   |                |          | Automatisch wi      | iziaen       |          |     |
|         |           |                      |                      |       |                |             |                |            |                    |               |          |                 |            |                  |                   |                |          | -na como da Ci Mi   | in graf f    |          |     |
|         |           |                      |                      |       |                |             |                |            |                    |               |          |                 |            |                  |                   |                |          | Automatisch verv    | iideren      |          |     |
|         |           |                      |                      |       |                |             |                |            |                    |               |          |                 |            |                  |                   | ~              |          |                     | nganan san t |          |     |
|         | Opvra     | gen globale pla      | anning               |       | •              | Корр        | elen           |            |                    |               |          | Plan            | bord       |                  |                   |                | Vrije    | dagen               |              | Vervol   | 3   |

16. Op één van de tabbladen van de bibliotheek kunnen nog extra teksten ingeven worden. Dit kan door handmatig ingave of via CTRL+V (plakken) of via rechtermuis Plakken speciaal (zonder opmaak → aan te raden bij plakken vanuit een mail of internet) of via Zoek route en kopieer bibliotheektekst (mits aanwezig, deze dient u zelf te vullen via Onderhoud routes). Let op: kies voor het juiste tabblad. Opmaak is mogelijk.

| l860 (Opdracht)                              |                                                                      |                        |                   |                        | - • -    |
|----------------------------------------------|----------------------------------------------------------------------|------------------------|-------------------|------------------------|----------|
| Opdracht 1860                                | In agenda opgenomen (status 4)                                       | Dag(en) 1              | Personen 45       | Filiaal <b>Trip</b>    |          |
| Debiteurnr 15                                | Transportbedrijf Jansen en Zonen BV, Schijndel                       |                        | Bussen 1          | Telefoonnr 073-5482655 |          |
| Soort reis Dagrit                            | Schijndel (Vr 20-12-2019) - Den Bosch (Vr 20-12-2019)                |                        | Landcode NL       | Logonkey <b>test</b>   |          |
|                                              |                                                                      |                        |                   |                        |          |
|                                              |                                                                      |                        |                   |                        |          |
| 1. Reis 2. Reis (vervolg) 3. Grens 4. Busser | 5. Reserveringen <u>1</u> 6. Bibliotneek 7. Extra's 8. Calculatie 9. | Voorfacturen 10. Einde | 11. Signaleringen | 12. Logboek            |          |
| Intern A Bevestiging Ritstaat Riisidal en    | bevesuging                                                           |                        |                   |                        |          |
| Verdana 🗸 9 🗸 🖪 🚺 🦺 🗄 🔄                      |                                                                      |                        |                   |                        |          |
|                                              | 8 9 10 11 12 13 14 15 16 17                                          | 18 19 20 21            | 22 23 24          | 25 26 27 28 29         | 30 31 32 |
| 16                                           |                                                                      |                        |                   |                        |          |

- 17. Ga naar tabblad 8 Calculatie en geef de kilometers retour per bus in uitgesplitst naar de diverse landen (i.v.m. de BTW-berekening).
- 18. Kies de juiste prijscode (vaak 1 voor dagritten en 70 voor meerdaagse).
- 19. Druk op de calculator voor de prijsberekening aan de hand van de bustarieven.
- 20. Indien gewenst kan de prijs nog handmatig aangepast/afgerond worden, altijd bevestigen met enter voor de herberekening van de BTW.
- 21. Na ingave van de prijs zijn in de grid de prijsregels beschikbaar, deze worden straks ook gebruikt voor de factuur.

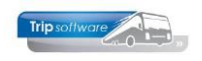

| 1860 (Opdracht)                              |                                           |                               |                     |                   |                        | - • •   |
|----------------------------------------------|-------------------------------------------|-------------------------------|---------------------|-------------------|------------------------|---------|
| Opdracht 1860                                | In agenda opgenomen (status 4)            |                               | Dag(en) 1           | Personen 45       | Filiaal <b>Trip</b>    |         |
| Debiteurnr 15                                | <u>Transportbedrijf Jansen en Zonen E</u> | <u>BV, Schijndel</u>          |                     | Bussen 1          | Telefoonnr 073-5482655 |         |
| Soort reis Dagrit                            | Schijndel (Vr 20-12-2019) - Den Bo        | osch (Vr 20-12-2019)          |                     | Landcode NL       | Logonkey <b>test</b>   |         |
|                                              |                                           |                               |                     |                   |                        |         |
| 1 Pois 2 Pois (veniela) 2 Crans 4 Pussar     | 5 Pacapiaringan 1 6 Pibliothook           | 7 Extrain 8 Calculatie 0 Vo   | orfacturon 10 Eindo | 11 Signaloringon  | 12 Logbook             |         |
| 1. Keis 2. Keis (vervoig) 5. Grens 4. busser | 5. Reserveringen 2. 6. bibliotneek        | 7. Extra s of concurate 9. Vo | onacturen 10. Einde | 11. Signaleringen | 12. Logboek            |         |
| Kilometers per land                          |                                           | Basis voor calculatie         | Coheneria           | 1/1               | Bijzonderheden         |         |
| Land Kilometers B                            | . v verlega Gronaslag 🔨                   |                               | Categorie           | Klasse            |                        |         |
| Palaii                                       |                                           | Prijscode 1                   | 8 🔎 50              |                   | (19)                   |         |
| Beigie                                       |                                           |                               |                     |                   |                        |         |
|                                              |                                           | Afspraak 550,00               | 20 1 Ruco           | riizon            |                        |         |
| Oostenrijk U                                 |                                           |                               | buspi               | ijzen             |                        |         |
| Diversen                                     |                                           |                               |                     |                   | Factuur                |         |
| Leeg 5                                       |                                           | Unan Marsh 0 50               |                     |                   |                        |         |
|                                              |                                           | Uren kiant 8,50               |                     |                   | Verzamelen 🛄           |         |
|                                              |                                           | Uren leeg 0.50                |                     |                   |                        |         |
|                                              |                                           |                               |                     |                   |                        |         |
|                                              |                                           | 2e chauffeur Nee              |                     |                   |                        |         |
| Totaal 45                                    | 0,00 0,00 ¥                               |                               |                     |                   |                        |         |
| Lege km tellen voo                           | r grondslag omzetbelasting (BTW)          |                               |                     |                   |                        |         |
|                                              |                                           |                               |                     |                   |                        |         |
| 1. Prijzen 2. Persoonsprijzen                |                                           |                               |                     |                   |                        |         |
| Sourt Rekening Ons                           | chrijving                                 | AantalEenheid                 | Prijs               | Bedray Omzet      | . Btw Belasten         | Marge 🔺 |
| Prijs 8000 50 zi                             | itplaatsen standaard bus                  | 1,00 bus                      | 504,59              | 504,59            | G 🗹                    |         |
| Prijs 2013 BTW                               | laag                                      | 9,00 %                        | 504.59              | 45.41             | L 🗆                    |         |
|                                              |                                           |                               |                     |                   |                        |         |

- 22. Ga naar tab 10 Einde (niet verplicht), hier is nog de mogelijkheid voor het invoeren van een referentie van de klant, deze wordt tevens afgedrukt op de factuur.
- 23. Ook kan er een contactpersoon en telefoonnummer ingegeven worden voor tijdens de rit. Deze informatie krijgt de chauffeur op de ritstaat.

| 1. Reis 2. Reis (vervolg) 3. G | rens 4. Bussen 5. Reserveringen 🥂 6. Bibliotheek 7. Extra | 's 8. Calculatie 9. Voorfacturen 10. Einde 11. Signaleri | ngen 12. Logboek                      |
|--------------------------------|-----------------------------------------------------------|----------------------------------------------------------|---------------------------------------|
| Bron                           |                                                           |                                                          |                                       |
| Logonkey                       | test                                                      | Ontbrekende gegevens                                     | Datum 15-10-2019                      |
| Referentie                     | JAN5482715 22                                             | Offertes/opdrachten verzamelen                           | Tijd <b>12:43</b>                     |
| Bron                           |                                                           | Route opslaan in routebestand                            |                                       |
| Opmerking                      |                                                           | Bevestiging retour ontvangen                             |                                       |
| Statistiekcode                 | Geen statistiekcode                                       | Deel afdrukken op bevestiging                            |                                       |
| Filiaalcode                    | 🔎 Trip Software                                           | Passagierslijst retour                                   |                                       |
|                                |                                                           | Gebruik bar                                              |                                       |
| Bevestiging                    | Ja ~                                                      |                                                          |                                       |
| Reserveringen                  | Nee ~                                                     |                                                          |                                       |
| Contactpersoon tijdens rit     | dhr. P. Jansen 23                                         | ¢₹                                                       |                                       |
| Advessering heusetiging        | 00-12343078                                               |                                                          |                                       |
| Adressering bevestiging        |                                                           |                                                          |                                       |
| Naam 1                         | Transportbedrijf Jansen en Zonen BV                       | Telefoonnr 1 073-5482660                                 |                                       |
| Naam 2                         |                                                           | Telefoonnr 2 06-33214582                                 |                                       |
| Tav                            | T.a.v. Karin Jansen                                       | E-mail adres helpdesk@tripsoft                           | ware.nl                               |
| Adres                          | Kluisstraat 79                                            |                                                          |                                       |
| Postcode/woonplaats            | 5482 KL Schijndel                                         | Communicatie                                             | gegevens overnemen naar (voor)factuur |
| Land                           | NL ~                                                      |                                                          |                                       |
|                                |                                                           |                                                          | Vervolg                               |

24. Sla de offerte of opdracht op met het oranje vinkje 🔽 boven in de werkbalk.

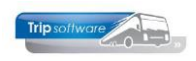

| 🛛 🖉 🖬 🏓 🖉 🔽 🖬 🗖                              | • • O P A B D K S                                                  | DWE I 🛛                           | E P W F S I O               |                        |       |
|----------------------------------------------|--------------------------------------------------------------------|-----------------------------------|-----------------------------|------------------------|-------|
| 1860 (Opdracht) 24                           |                                                                    |                                   |                             |                        | - • × |
| Opdracht 1860                                | In agenda opgenomen (status 4)                                     | Dag(e                             | n) 1 Personen 45            | Filiaal <b>Trip</b>    |       |
| Debiteurnr 15 🔎                              | Transportbedrijf Jansen en Zonen BV, Sch                           | nijndel                           | Bussen 1                    | Telefoonnr 073-5482655 |       |
| Soort reis Dagrit                            | Schijndel (Vr 20-12-2019) - Den Bosch (V                           | 'r 20-12-2019)                    | Landcode NL                 | Logonkey <b>test</b>   |       |
|                                              |                                                                    |                                   |                             |                        |       |
|                                              |                                                                    |                                   |                             |                        |       |
| 1. Reis 2. Reis (vervolg) 3. Grens 4. Busser | n <u>5</u> . Reserveringen <u>6</u> . Bibliotheek <u>7</u> . Extra | a's 8. Calculatie 9. Voorfacturen | 10. Einde 11. Signaleringen | 12. Logboek            |       |
| Bron                                         |                                                                    |                                   |                             |                        |       |
| Logonkey test                                |                                                                    | c                                 | ntbrekende gegevens 🗌       | Datum 15-10-2          | 019   |
| Referentie JAN5482715                        |                                                                    | Offertes/o                        | odrachten verzamelen 🗌      | Tijd <b>12:43</b>      |       |
| Bron                                         |                                                                    | Route op                          | slaan in routebestand 🗌     |                        |       |
| Opmerking                                    |                                                                    | Bevesti                           | ging retour ontvangen 🗌     |                        |       |
| Statistiekcode Geen statistiek               | ccode ~                                                            | Deel afd                          | rukken op bevestiging       |                        |       |
| Filiaalcode 🔎                                | Trip Software                                                      |                                   | Passagierslijst retour 🗌    |                        |       |
|                                              |                                                                    |                                   | Gebruik bar 🗌               |                        |       |
| Bevestiging Ja                               | ~                                                                  |                                   |                             |                        |       |
| Reserveringen Nee                            | ~                                                                  |                                   |                             |                        |       |

25. Na de button Verwerk is het mogelijk om de offerte/bevestiging direct naar de klant te mailen en/of af te drukken. Via Proef kunt u het document eerst bekijken (niet vanuit de Proef mailen of afdrukken, tenzij voor eigen gebruik). Via Verwerk wordt het document tevens digitaal opgeslagen in de opdracht (tab 12) en bij de debiteur.

| 📃 Documente | n opdracht 1860           |    |                 | - • × |
|-------------|---------------------------|----|-----------------|-------|
| 1. Basis    |                           |    |                 |       |
| Bevestiging | Afdrukken 🗌<br>E-mailen 🗹 | 25 | S Verwerk       | Proef |
| Reservering | Verwerken                 |    | Serwerk Verwerk | Proef |
| Voorfactuur | Afdrukken<br>E-mailen     |    | Serwerk         | Proef |

26. Als u gekozen heeft voor Afdrukken, dan krijgt u het afdrukvoorbeeld en kunt u met de printerbutton het document afdrukken. Instellingen zijn mogelijk via de printerbutton met de rode punt.

| 26                                                                                                |                                                                                  |
|---------------------------------------------------------------------------------------------------|----------------------------------------------------------------------------------|
| Tripsoffware                                                                                      | Trip Software B.V.<br>Kluistroot 79<br>S482 KL Schijndel                         |
| IT controls your BUSiness                                                                         | T +31 (0) 73-5494426                                                             |
|                                                                                                   | E info@tripsoftware.nl<br>I www.tripsoftware.nl                                  |
| Transportbedrijf Jansen en Zonen BV<br>T.a.v. Karin Jansen<br>Kluisstraat 79<br>5482 KL Schijndel |                                                                                  |
| Schijndel, 15 oktober 2019                                                                        | Tel 1 : 073-5482660                                                              |
|                                                                                                   | Tel 2 : 06-33214582<br>E-mail : helpdesk@tripsoftware.nl<br>Ref.nr. : JAN5482715 |

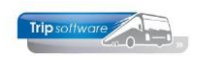

27. Als u gekozen heeft voor E-mailen, dan krijgt het scherm *Historie e-mail*, hier kunt u met dubbelklik op de regel de e-mail nog bewerken of een extra bijlage toevoegen. Via de rechtermuis kunt u de e-mail verzenden.

| Historie e-mail                          |          |      |                     |                     |          |                          |                  |           |  | × |
|------------------------------------------|----------|------|---------------------|---------------------|----------|--------------------------|------------------|-----------|--|---|
| 1. Berichten 2. Bericht Bevestiging 1860 |          |      |                     |                     |          |                          |                  |           |  |   |
| Wachtende e-mail                         |          |      |                     |                     |          |                          |                  |           |  |   |
|                                          | Creator  | User | CreationDate        | DateSent            | Status   | MailTo                   | Subject          | LastError |  | ~ |
| ►                                        | touP_065 | test | 15-10-2019 14:39:07 | 15-10-2019 14:39:07 | bewerken | helpdesk@tripsoftware.nl | Bevestiging 1860 |           |  |   |
|                                          | topp_022 | test | 05-09-2019 11:24:24 | 05-09-2019 11:24:24 | bewerken | helpdesk@tripsoftware.nl | Accommodatievo   |           |  |   |
|                                          |          |      |                     |                     | 27       |                          |                  |           |  |   |
|                                          |          |      |                     |                     | 4        |                          |                  |           |  |   |
|                                          |          |      |                     |                     |          |                          |                  |           |  |   |

## Omzetten offerte naar bevestiging of v.v.

Mocht u een **offerte** om willen zetten naar een **bevestiging** of juist andersom, dan kunt u dit doen d.m.v. de button **B** in de werkbalk.